# 取付・取扱説明書 RGB 調色・調光器 RGB-WF スマートホームシステム対応

このたびは、弊社製品をご採用いただきありがとうございます。取付作業前に本書をよくお読みのうえ、正しく取付け・接続をして ください。取付け・接続に不備があると火災、感電の原因になります。取付後は本書をいつでも取り出せるよう保管してください。

## 本製品について

● Hera社製RGB LED照明のON/OFFやRGB調色、明るさの調整をモバイル端末からアプリを使って操作できます。

- 発光パターンを自動色変更プログラム(20色)から選ぶことができます。お好みのプログラムを作成し、
  登録することもできます。
- スマートスピーカーを使用することで、音声による操作も可能です。

## 外観・寸法・仕様

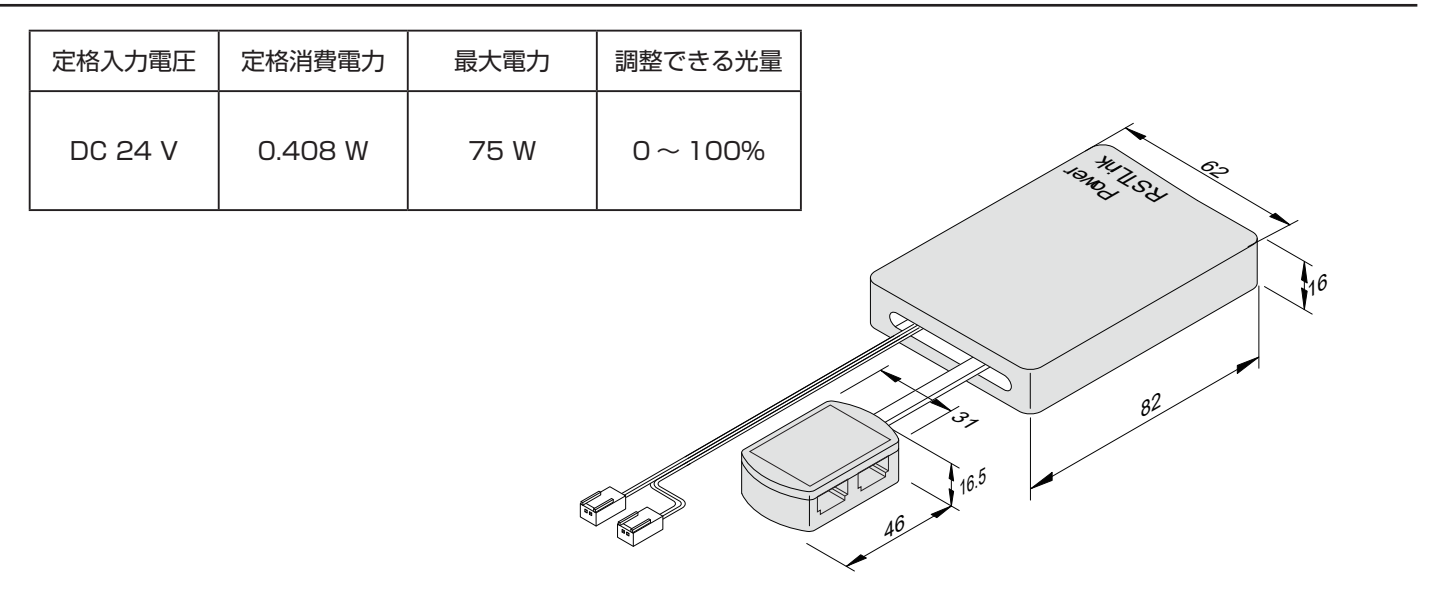

## 安全にお使いいただくために

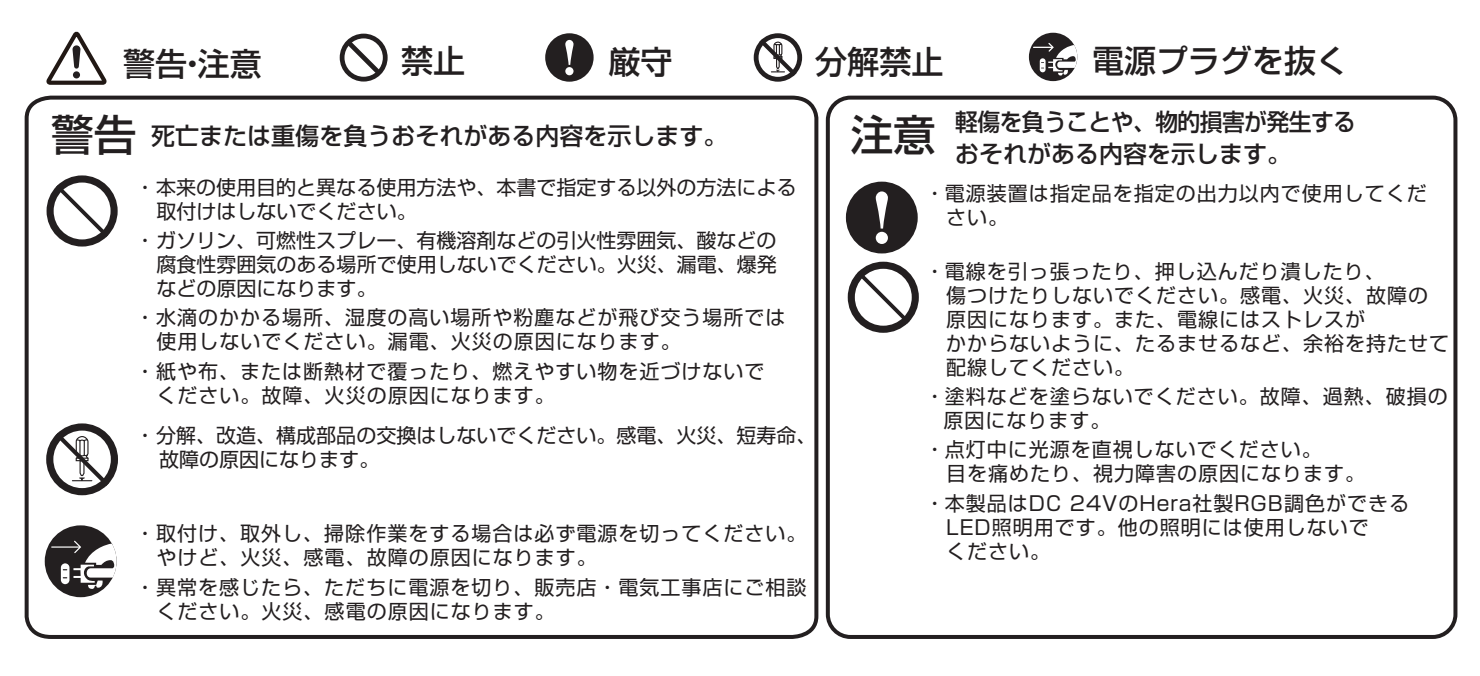

SUGATSUNE

Hera

## ・モバイル端末で操作したい場合

「Magic Home Pro」アプリで操作できます。

## ・音声で操作したい場合

「Magic Home Pro」アプリとスマートスピーカーを操作するアプリ、計2つのアプリを使用します。

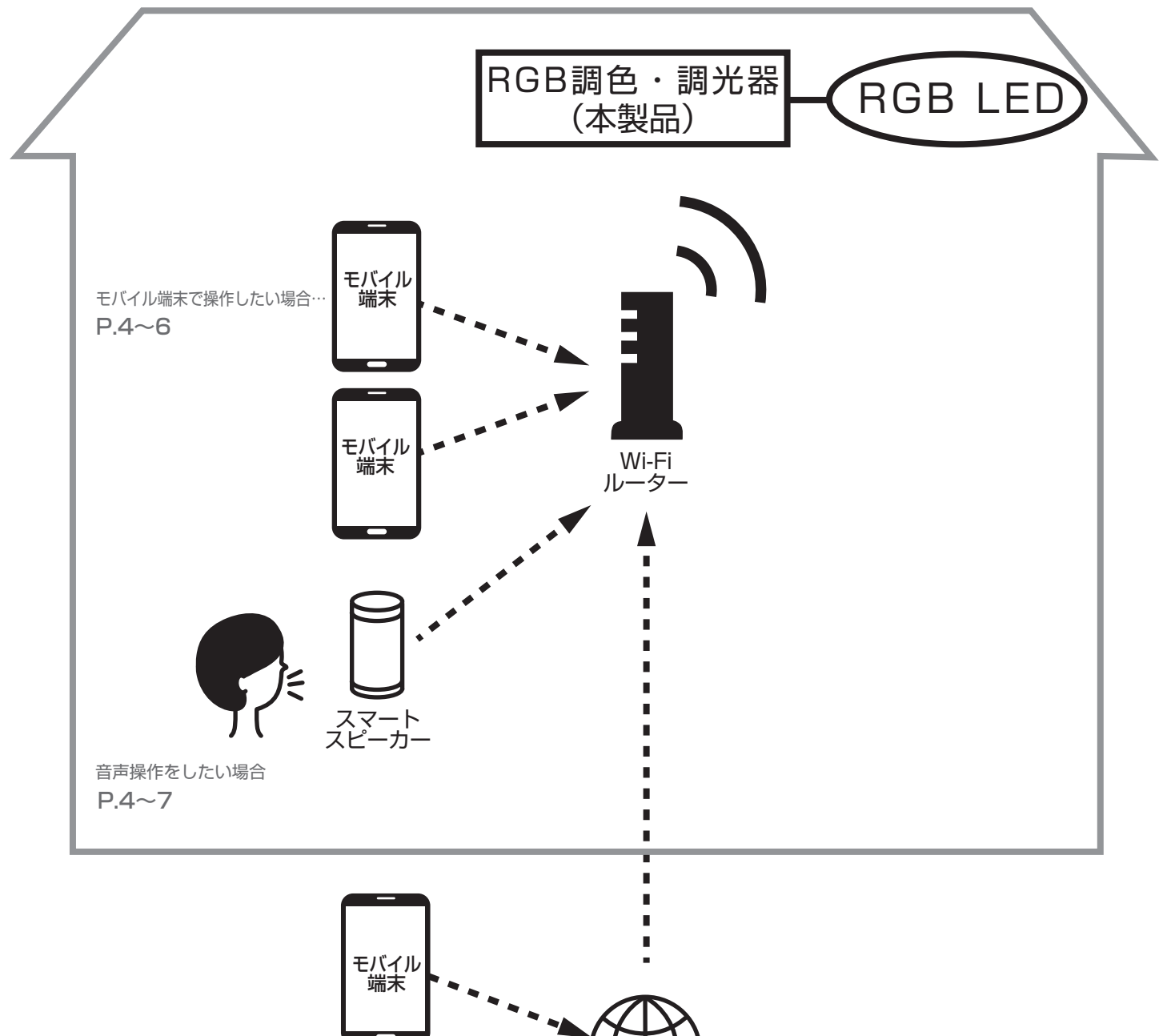

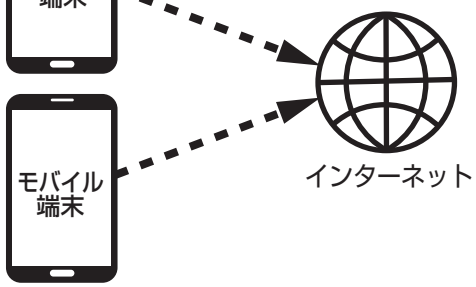

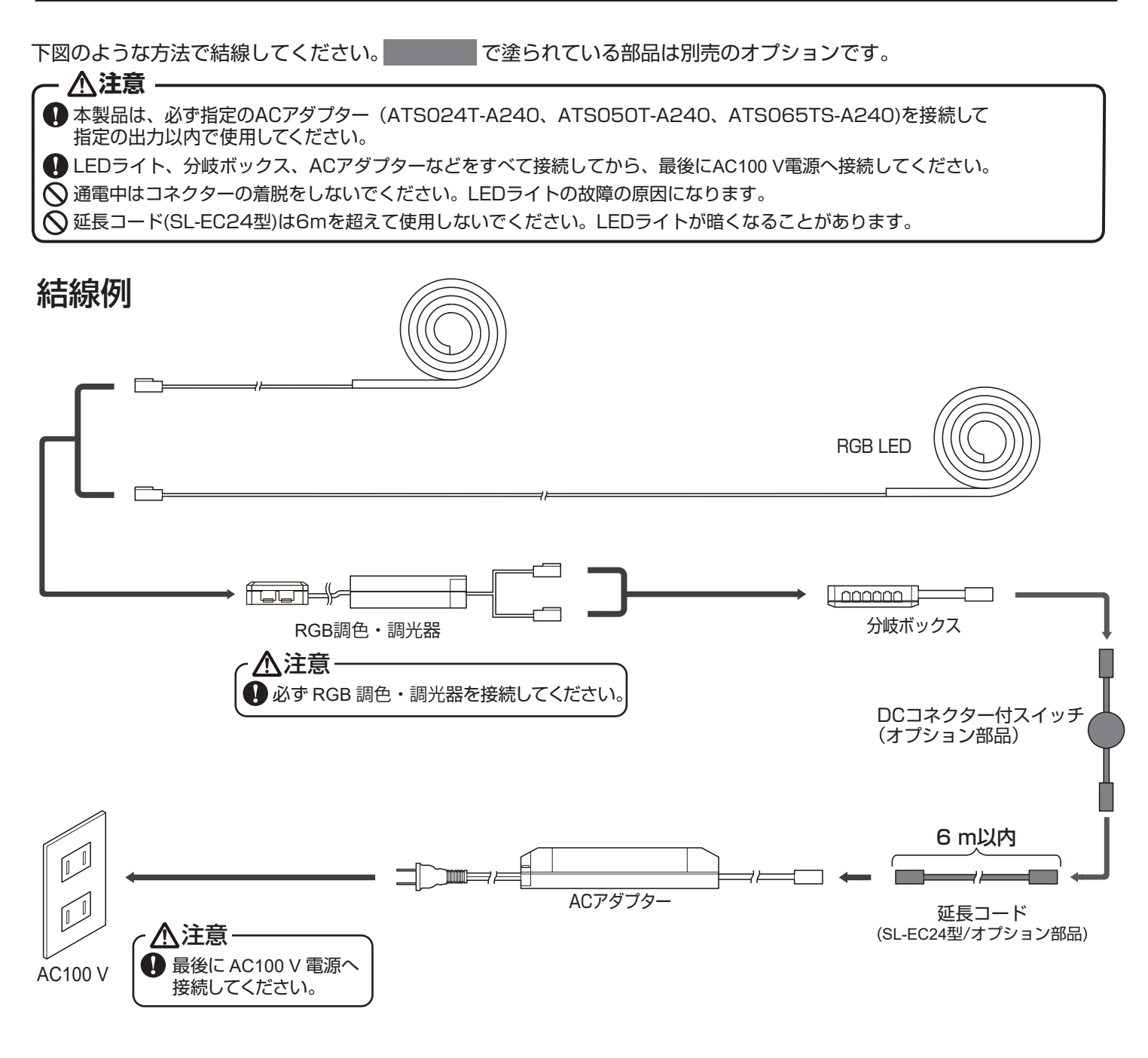

アプリのインストール ※ 2022 年 9 月時点の内容です。最新情報はアプリストアの情報を参照してください。

# 「Magic Home Pro」アプリ

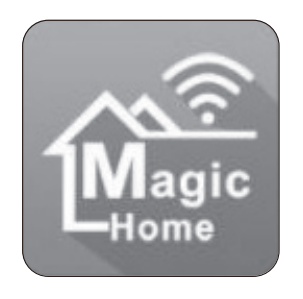

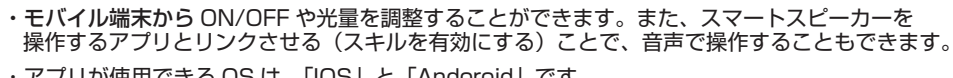

・アプリが使用できる OS は、「IOS」と「Andoroid」です。

SUGATSUNE

iOS システム要件 12.3以上 ロローレ Android システム要件 6.0 以上

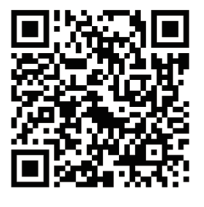

# デバイス(本製品)を追加する

- 【1】アカウントを登録する。
- 【2】アプリを起動する。
- 【3】「+」をタップ

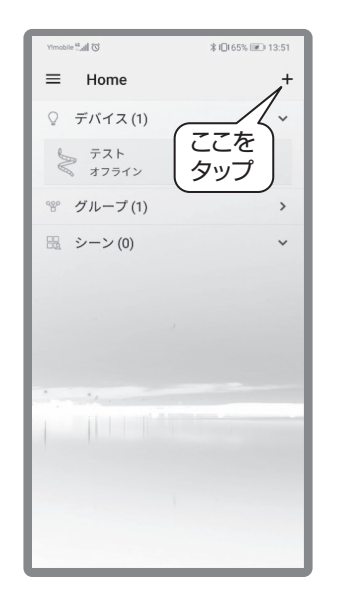

【4】「デバイスを追加」をタップ

デバイスを追加

シーンを追加

グループを追加

ここを

タップ

\* グループ(1)

毘 シーン(0)

テハイスロ

\*10(65% 💌 13:

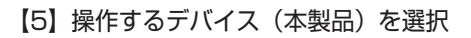

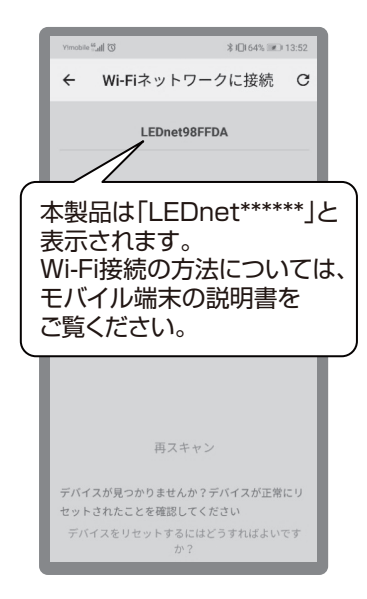

【6】デバイスタイプとして 「RGB」を選択

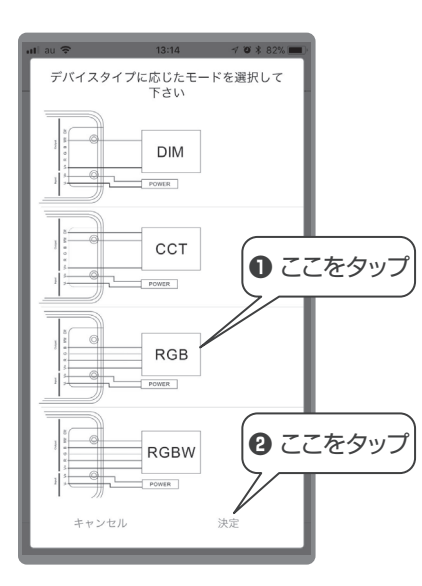

#### 【7】モバイル端末にデバイス (本製品)を WiFi 接続する。

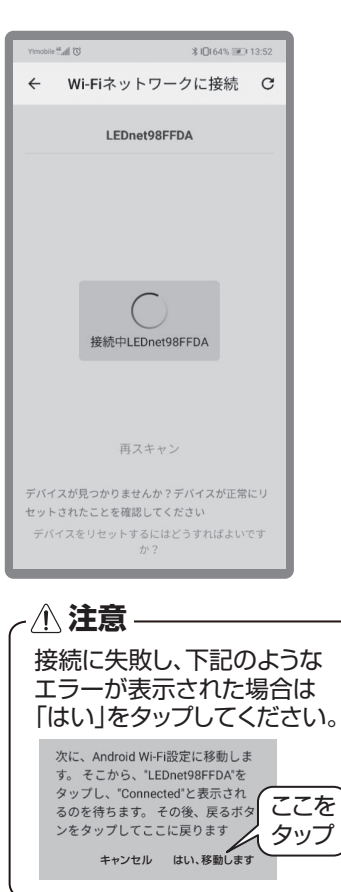

### 【8】接続タップ

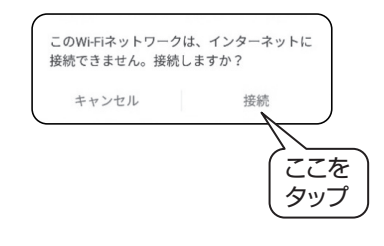

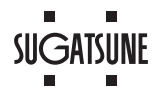

## 無線 LAN (Wi-Fi) に接続する

本製品を接続しても、Wi-Fiルーターに接続できる端末の上限を超えないことを確認してください。 Wi-Fi ルーターに接続するためのパスワードを手元に準備し、以下の操作をしてください。

【9】Wi-Fi ルーターの選択

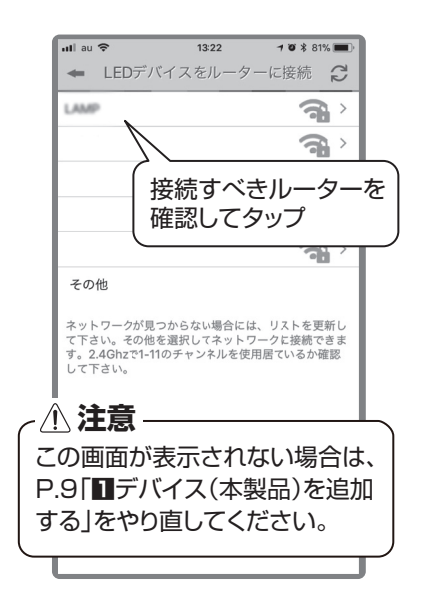

#### 【12】追加完了後の状態

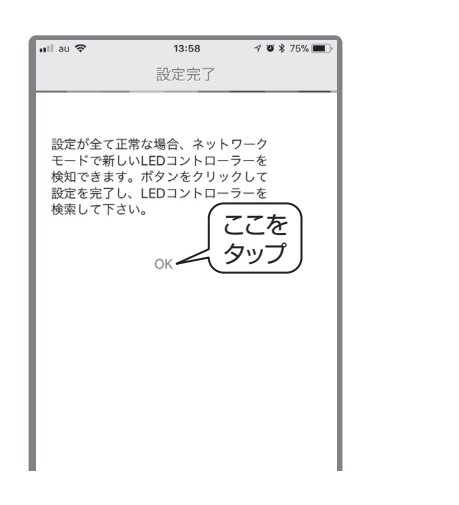

【10】Wi-Fi ルーターのパスワードを入力

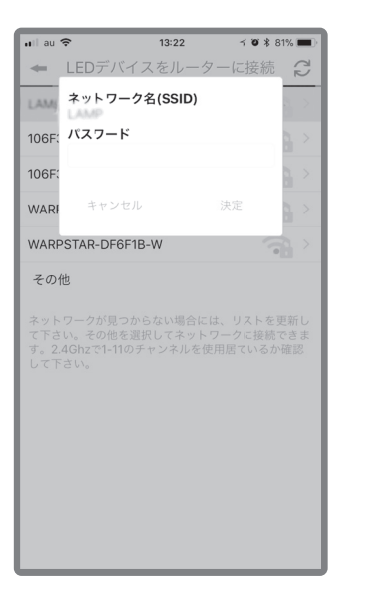

#### 【11】本製品が自動的に再起動する

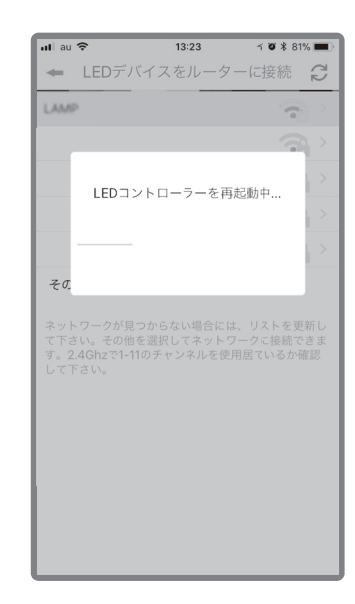

#### 【13】 追加完了後の状態

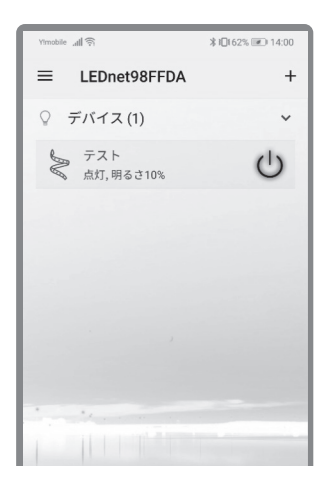

#### ■1 つのモバイル端末から複数の本製品を操作したい場合

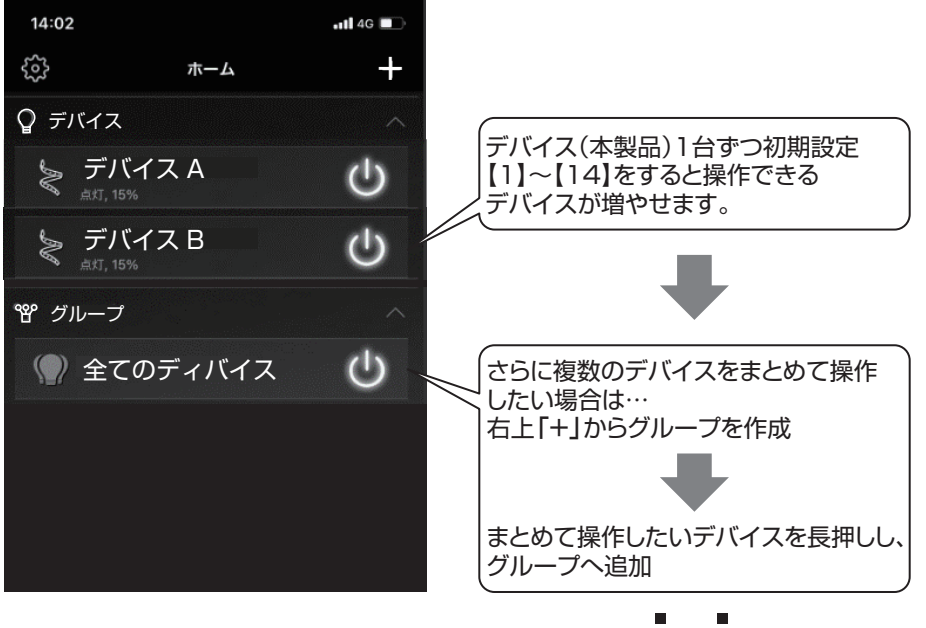

#### ■複数のモバイル端末から 操作したい場合 「本体のリセット」(P.8 参照)を

「本体のりセット」(P.8 参照)を した後、別のモバイル端末から 初期設定【1】~【14】を繰り返して ください。 ※本体をリセットしても、モバイル 端末に設定記録が残っているため、 操作できます。

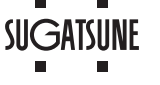

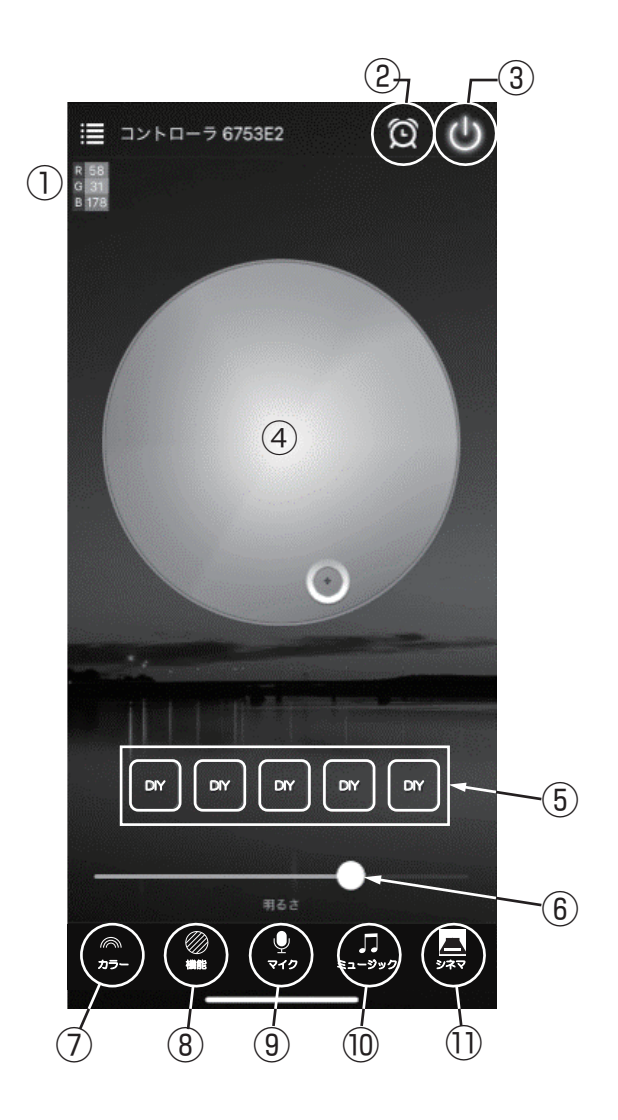

 むお好みの発光色を、RGB カラーコード (0~255) から選択 できます。

②タイマーの設定ができます。

 $\textcircled{3}\mathsf{ON}/\mathsf{OFF}$ 

④お好みの発光色を、RGB サークル内をなぞることで選択できます。

⑤お好みの色を登録することができます。

⑥調光(明るさを調整)することができます。

⑦カラー

カメラで撮影した色を再現して発光させることができます。

#### ⑧機能

発光パターンプログラムを選択できます。

**⑨マイク** 

モバイル端末のマイクで拾った音に合わせて発光させることができます。

⑩ミュージック

モバイル端末から流す音楽に合わせて発光させることができます。

①シネマ

モバイル端末のカメラで読み取った映像に合わせて発光させることができます。

## スマートスピーカーを操作する(アプリによる音声操作) ※ 2022 年 9 月時点の内容です。

音声で操作するには「Magic Home Pro」アプリの他、スマートスピーカーとスマートスピーカーを操作するためのアプリが必要です。 スマートスピーカーを操作するためのアプリは次の通りです。

> Amazon Echo: [Amazon Alexa] アプリ Google Home: [Google Home] アプリ

## 1 設定

- 【1】スマートスピーカーとスマートスピーカーを操作するアプリが設定(セットアップ)されていることを確認する。 ※設定方法はスマートスピーカーの取扱説明書・ホームページでご確認ください。
- 【2】スマートスピーカーを操作するためのアプリから「Magic Home Pro」アプリをリンクさせる(スキルを有効にする)。
- 【3】スマートスピーカーを操作するためのアプリからデバイスを追加する。
- 【4】各種設定をする。※設定方法はスマートスピーカーの取扱説明書・ホームページでご確認ください。

## 2 音声で操作する

音声操作例(Amazon Alexa の場合)

- OK・アレクサ、(デバイス名)をつけて/消して
- OK・アレクサ、(デバイス名)を明るくして/暗くして
- OK・アレクサ、(デバイス名)を50%(半分)にして
- OK・アレクサ、(デバイス名)を赤にして/青にして/紫にして

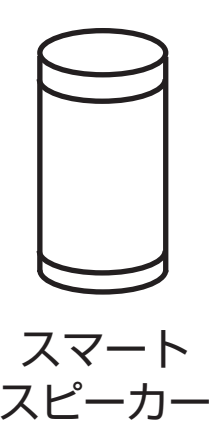

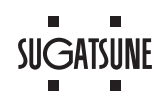

【1】RSTと表示された穴にクリップ等を挿入し、内部のリセットボタンを8秒間押し続ける。

【2】設定がリセットされ、工場出荷時の状態にもどります。

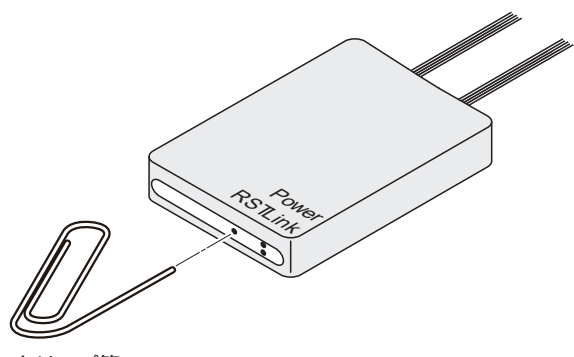

#### クリップ等

## 困ったときの対応

| 症状                                      |                                                              | 対処方法                                                                                                    |
|-----------------------------------------|--------------------------------------------------------------|----------------------------------------------------------------------------------------------------|
| モバイル端末からネット検索ができなくなってしまった。              |                                                              | 無線 LAN(Wi-Fi)への接続が完了しなないまま使用していませんか?                                                                      |
|                                         |                                                              | モバイル端末と本製品が直接接続されている状態です。<br>モバイル端末を無線 LAN(Wi-Fi)に接続してください。                                               |
|                                         |                                                              | ・モバイル端末を無線 LAN(Wi-Fi)に接続<br>「Magic Home Pro」アプリを使用している場合 : P.5 参照                                         |
| モバイル端末から LED 照明を操作できない。                 |                                                              | モバイル端末から ON/OFF・調光のどちらの操作をしても<br>LED 照明が反応しない場合、「本体のリセット」をした後、モバイル<br>端末を再起動してください。<br>・「本体のリセット」: P.8 参照 |
| 複数台のモバイル端末<br>から操作をしたいが、<br>設定がうまくできない。 | デバイス(本製品)を追加し<br>ようとするがデバイスの一覧<br>に「LEDnet*****」が表示<br>されない。 | 別のモバイル端末と本製品が直接接続されている状態です。<br>該当のモバイル端末を無線 LAN(Wi-Fi)に接続し、「本体のリセット」<br>をした後、設定し直してください。                  |
|                                         |                                                              | ・モバイル端末を無線 LAN(Wi-Fi)に接続<br>「Magic Home Pro」アプリを使用している場合 : P.5 参照                                         |
|                                         |                                                              | ・「本体のリセット」: P.8 参照                                                                                        |
|                                         | デバイス(本製品)を追加し<br>ようとすると、デバイスの一                               | 「本体のリセット」をした後、設定し直してください。                                                                                 |
|                                         | 覧に「LEDnet*****」が表<br>示されるが、接続できない。                           | ・「本体のリセット」: P.8 参照                                                                                        |

商標について: Google、Android、Google Home は Google LLC の登録商標です。iPhone は米国その他の国で登録された Apple Inc. の商標です。 Wi-Fi は、Wi-Fi Alliance の登録商標です。Amazon、Echo、Alexa は Amazon.com.lnc またはその関連会社の商標または登録商標です。 そのほか、記載されている会社名、商品名は、各社の商標、登録商標です。

# 本製品に関するご質問・ご相談は、 ご購入先の販売店へのお問い合わせを推奨しております。

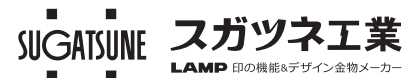

※弊社は代理店販売をメインとしておりますので、販売代理店へ先ずお問い 合わせいただく事が、スムーズな対応にもなります。 TEL:03-3864-1122(代) 平日9:00~17:30 E-mail : support@sugatsune.co.jp